Programowanie uboot Linux do dekodera ADB 5800..

(obecnie są wysprzedawane w dość przyzwoitej cenie z kartami TNK HD)

Pokazał się niedawno program BlackBox, dzięki niemu można wgrać do dekoderów z oprogramowaniem starszym niż z 09.2009 uBoot Linux i dzięki temu uruchomić np. Enigmę2 która również dopiero co została opracowana i jest do pobrania tu: <u>freebox</u>

Jednak żal było czytać jak kolejne osoby uszkadzają dekodery przez nieumiejętne obchodzenie się z tym programem i uBootem. Dlatego piszę ten opis...

## I.

- 1. Żeby cokolwiek zacząć programować należy na początek odczytać dump Flascha swojego dekodera.
  - zwłaszcza ważne są dane z adresów A0000010-A0021000
  - A01C0000-A0208000
  - A0340000-A03FFFFF

- Reszta danych jest wspólna z innymi dekoderami tego samego typu , jednak też można odczytać. W odczycie czasem są błędy , więc czasem watro odczytać dwa razy.

- 2. Przez BlackBox programuje z błędami , i z testowanych kilku uBootów , tylko jeden mimo że również zaprogramował się z błędami , to dawał się uruchomić. I jest załączony... z info że to dla Rs232.
- 3. Uboot programuje się pod adres A0200000 !
- 4. Czyścimy tylko 3 sektory A0200000, A0210000, i A0220000, tam się zaprogramuje nasz uBoot.
- 5. Po zaprogramowaniu należało by odczytać to co się zaprogramowało.
- 6. Kiedy już mamy we flash uBoot , to po wyłączeniu dekodera nie wolno uruchomić go bez zwory , bo uboot zostanie wykasowany przez oryginalne oprogramowanie Nboxa.
- 7. Gdzie dać zworę było opisane, i załączone do programu.

## II.

- 1. Kiedy już mamy we flashu ten pierwszy uBoot, to niestety nie można go użyć do odpalenia Enigmy2. Jest to Uboot który nie ma obsługi USB, jednak potrafi bez problemu przeprogramować Flash.
- 2. Jako drugi uBoot można zaprogramować uboot od Niebieski 20, ten uboot jest naprawdę dobry, jednak nie pokazują się napisy na wyświetlaczu dekodera. Adres ENV ustawiony jest na A0300000, więc nie wykasuje nic ważnego z oryginalnego oprogramowania.. i potrafi przeprogramować flasch zarówno FSU, jak i FST.
- 3. Można użyć też Uboot przygotowany przez twórców E2 dla Nboxa. Jest do dobry uBoot, na wyświetlaczu dekodera pokazuje się napis boot, adres ENV ustawiony jest na A0040000. Jedyny problem, to fakt że pod klejem ciężko sprawdzić typ pamięci Flash... Przez to jak się wgra nieodpowiedni uBoot, to trzeba wtedy ponownie programować, np. Skopiować z usb jakiś uBoot do Ram, uruchomić go w pamięci dekodera, i dopiero tym uBootem da się wgrać do Flasha drugi uBoot, bo jak się wgra niewłaściwy, to nie da się zapisać ENV, i w ogóle programować.
- 4. Jak testowałem , programowałem , załączam Log z Hyperterminala , i będzie widać że mam flasch FST , a z uBoot FSU nie dawało się nawet komendą md A0.... nic odczytać. Żeby zaprogramować odpowiedni uBoot musiałem użyć uBoot Niebieski 20 , i na wszelki wypadek zapisałem go pod adres A0280000, żeby w razie czego tam był...

III.

Przydatne komendy.: loady = wgrywanie danych przez Hyperterminal, protokołemY-Modem, do Ram dekodera (jeśli nie poda się adresu , to zaprogramuje się pod adres 84000000. NBOX> loady ## Ready for binary (ymodem) download to 0x84000000 at 115200 bps... CC

Te polecenia służą do zaprogramowania z pamięci Ram do flasha:

protect off A0200000 A023ffff

erase A0200000 A023ffff

cp.b 84000000 a0200000 40000

przykładowy log, tu łącznie z kopiowaniem danych z dysku usb do ramu, i później programowanie:

147844 bytes read MB442 niebieski20> protect off A0000000 A003ffff .... done Un-Protected 4 sectors MB442 niebieski20> erase A0000000 A003ffff

-----

Przykład zaprogramowania komend ENV:

NBOX>

NBOX> setenv bootargs 'console=ttyAS0,115200 rw root=/dev/sda1 mem=55m init=/bin/devinit ip=192.168.0.50:192.168.0.61:192.168.0.1:255.255.255.0:kathrein:eth0:off rootdelay=6 coprocessor mem=4m@0x1000000,4m@0x10400000 init=/bin/devinit printk' NBOX> setenv bootcmd 'usb reset;ext2load usb 0:1 a7000000 /boot/uImage;bootm a7000000' NBOX> saveenv Saving Environment to NOR Flash... Unprotecting Flash... Un-Protected 1 sectors Erasing Flash... . done Erased 1 sectors Writing to Flash... .... done Protecting Flash... Protected 1 sectors NBOX> md A04# #047# #0000 a0040000: 9e02bc61 746f6f62 616c6564 30313d79 a...bootdelay=10 a0040010: 75616200 74617264 31313d65 30303235 .baudrate=115200 a0040020: 616f6200 6d3d6472 32343462 0037325f .board=mb442 27. a0040030: 696e6f6d 5f726f74 65736162 4178303d monitor base=0xA

ps.

Ja testowałem na dekoderze z wymienionym flash-em (to będzie widać w Logach), więc już oczyszczonym, mam też programator i mogę sobie flash łatwo przeprogramować, jednak żeby to zrobić bardzo bezpiecznie przez Rs232 bez czyszczenia trzeba wszystko kilka razy sprawdzić np. Komendami md A0xxxx.

I nie można ryzykować wgrania czegoś niepewnego!!!

Nie wolno skasować danych z pod adresów A0340000-A03F.... i A0020000-A0030000 Zwora powinna być na stałe przylutowana.

Kontakt przez forum sat-elita, bo tam zebrało się kilka osób które chcą coś do tego dekodera zrobić.

Przetestował i opisał Jacek z Torunia 27.12.2010.